## 专家登记入库系统操作指引

1. 入库登录网址:

https://hrsspub.sz.gov.cn/rcyth/website/#/type,点击"登录",选择省政务服务网认证入口,微信扫一扫进行登录操作。如果未实名认证的,系统会自动发送短信提醒。 (如果已注册,则可直接登录一体化系统。如果没有,请先注册用户。也可以使用广东省政务服务统一账户登录)。 2.登录完成后,选择"专技人才"—"专家登记入库"— 点击"在线申办"。

3. **请务必填写**:教育经历、工作经历、职称信息栏目内容, 标\*号的为必填项。

4. 申请业务类型栏目务必勾选,如下图:

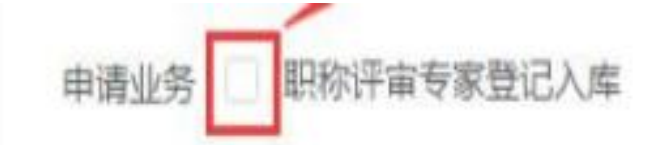

5. 所属评委会信息:

(1) 日常工作部门栏目,请选择:深圳市风景园林协会。

(2) 评委会栏目:

请选择:深圳市林业专业高级职称评审委员会。专业选择"林 业"、"园林"、"森林利用"或"自然保护地"(选择其 中一个专业申请)。保存后单击【下一步】。 6. 职称信息栏目要求:

**请完整填写最高级别的职称信息即可**。如获取最高职称是正高级,请填写教授级职称信息或者正高级职称信息;如获取最高职称是副高级,请填写高级职称信息。(系统是自动获取第一条职称信息)

7. 附件上传:

(1) 毕业证书、学位证书、学历或学位验证报告;

(2) 上传最高职称证书即可;

(3) 获取的是专业职称证书或中央单位职称证书,需要上传 职称证书+评审表或任职文件;

(4) 在"单位推荐意见情况表"栏上传《深圳市林业专业高级职称评委会正高级、高级评委入库人员推荐表》(需单位盖章后扫描上传,联系人为本单位职称经办人员)。

(5) 业绩、学术成果

①业绩成果:提供近年来获奖情况--含有个人姓名的获 奖材料(和获奖项目+举办单位正式文件及查询网址、查询 截图等,合并上传并框出本人姓名);项目材料(近年来): 合同封面页+内容关键页+盖章页与能够佐证本人参与该项 目的材料(例如:会议记录签到表、聘任聘书证明、有签名 的技术文件、有签名的施工竣工报告等),合并上传并框出 本人姓名。

②学术成果:提供近年来在本专业期刊发表的论文、专 著等,期刊论文(上传材料时:论文内容收录的网址链接+ 网站截图+刊物的封面+完整目录+论文正文+期刊在国家新 闻出版署官网查询结果+网址链接+网站截图合并上传) 注意:论文杂志期刊需在:国家新闻出版署-办事服务-从业 机构和产品查询-"期刊/期刊社"栏目或者"电子出版物出 版单位"栏目查询得到。

所提交的论文内容一般须被中国知网(www.cnki.net)、万 方数据知识服务平台(www.wanfangdata.com.cn)、维普网 (http://www.cqvip.com/)其中一个网站收录。发表在增 刊(未备案)、专刊、专辑、副刊、特刊、一号多刊、报纸、 论文集的一律不予认可,所有的清样稿、论文录用通知(证 明)不作为已发表论文的依据。

专著:所提交的专著带有 ISBN 刊号,需提供封面、扉页、 完整目录页、个人撰写内容页;需在国家新闻出版署官网--办事服务--从业机构和产品查询--"出版物信息查询"栏目 查询,并将查询结果输出打印后附在专著后面。

标准、规范等编制【上传公开发布实施文件、封面(发 布日期、实施日期)、扉页或前言(含起草人等信息)、完 整目录、正文内容以及证明本人参与编制工作的排名等相关 材料。】

③发明专利:需附上相关佐证材料(查询结果截图、查询网站链接等),与证书合并上传。

④软件著作权(查询结果截图、查询网站链接附在后面

合并上传)

## 注意:所有材料上传完成后点击提交即完成整个专家登记入 库流程。

8. 报送市人力资源社会保障行政部门备案。